## How do I pay rent?

## Cash is NOT ACCEPTED, for security reasons.

ACCESS THE ONLINE PAY RENT PORTAL! You should have received an email and within your lease agreement instruction on "how to make online payments", please remember to check your junk/spam mail folder if you have not received it. You can also Email us at <u>martinhousingdevelopment@outlook.com</u>, for these instructions. Please include your name, rental address, and contact number.

# **Electronic Payment**: We accept electronic payments through our website <u>www.martinhousingdevelopment.com</u>; select "PAY RENT" complete the PAY RENT form in its entirety - SUBMIT, then click "PAY RENT" button through PayPal.

## HOW TO MAKE ONLINE PAYMENTS:

- 1. You will need to create a Martin Housing Development (MHD) Log In.
- 2. Access the website: www.martinhousingdevelopment.com.

3. On the website Home Page, under the "RENTAL PROPERTY BUTTON", select, "PAY RENT".

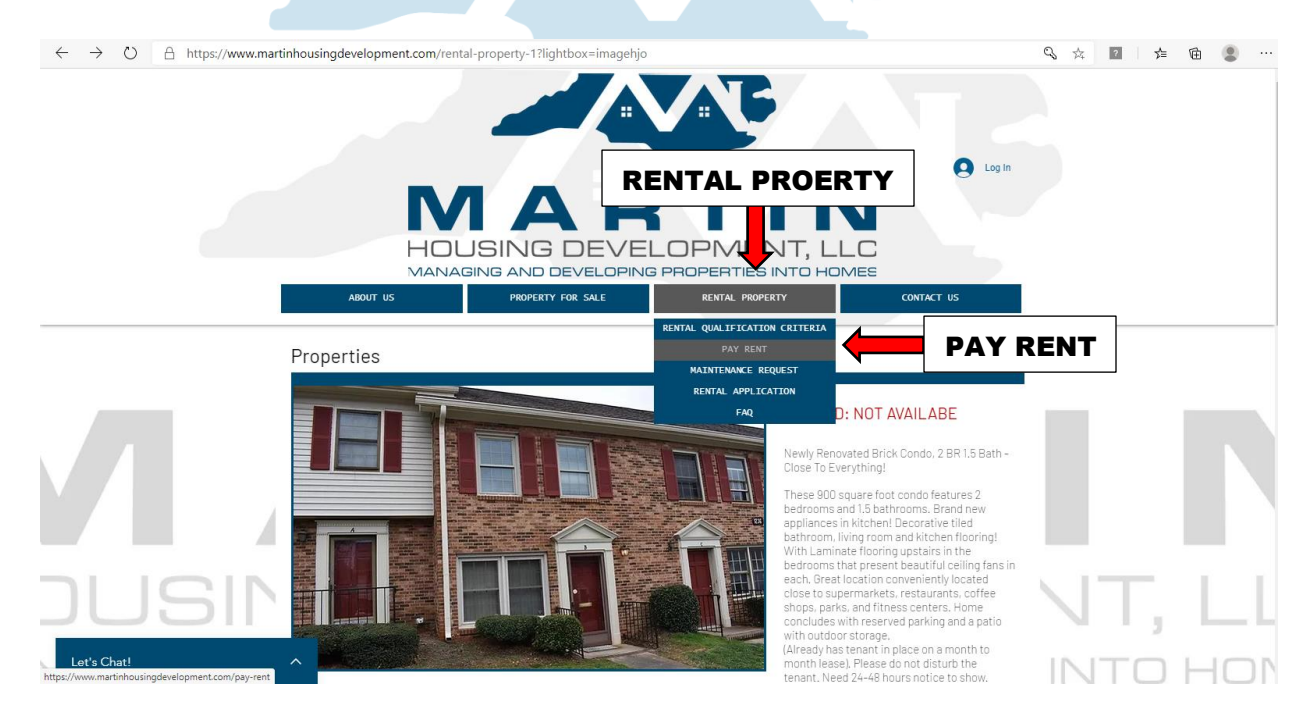

**4.** You will be taken to the MHD "**SIGN UP**" page; SIGN UP for a Martin Housing Development (MHD), **Log In**.

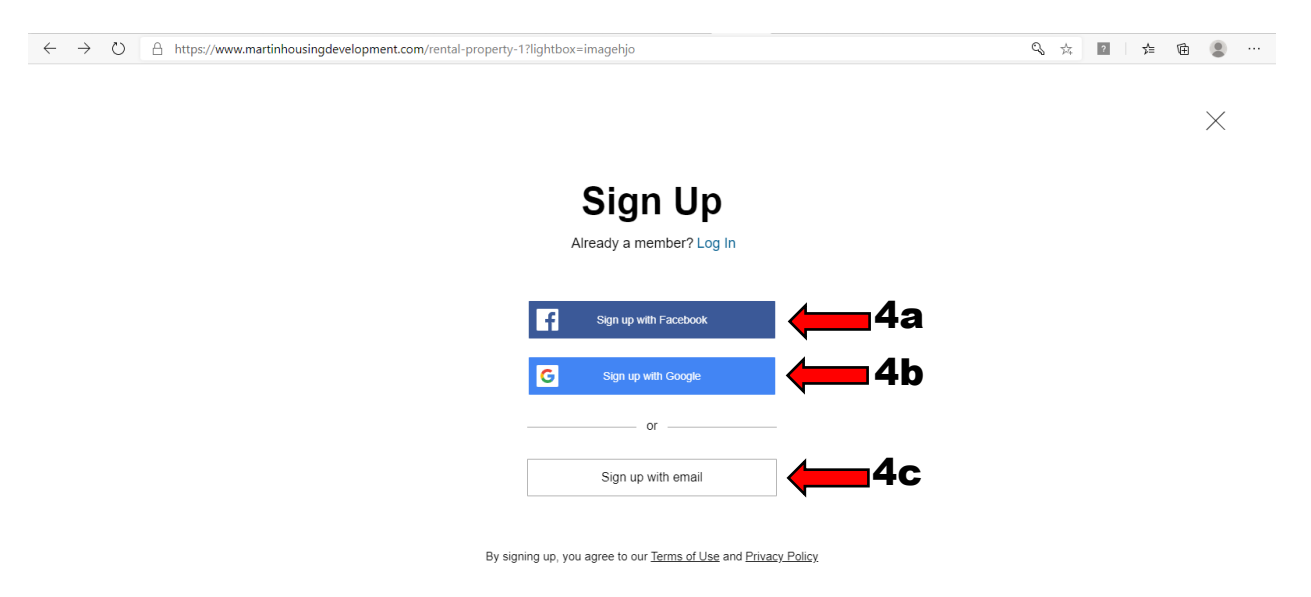

**4a**. If you have **FaceBook** account, select "**Sign Up with Facebook**"; you can Sign Up with your username and password to create your MHD Log In credentials profile.

**4b**. If you have a Google account, select "**Sign Up with Google**"; you can Sign Up with your username and password to create your **MHD Log In** credential profiles.

**4c**<sup>1</sup>. Or, you will need create a new **MDH Sign Up** – **Log In** with your email address. You will be taken to the MHD Sign Up form page – **Complete form**.

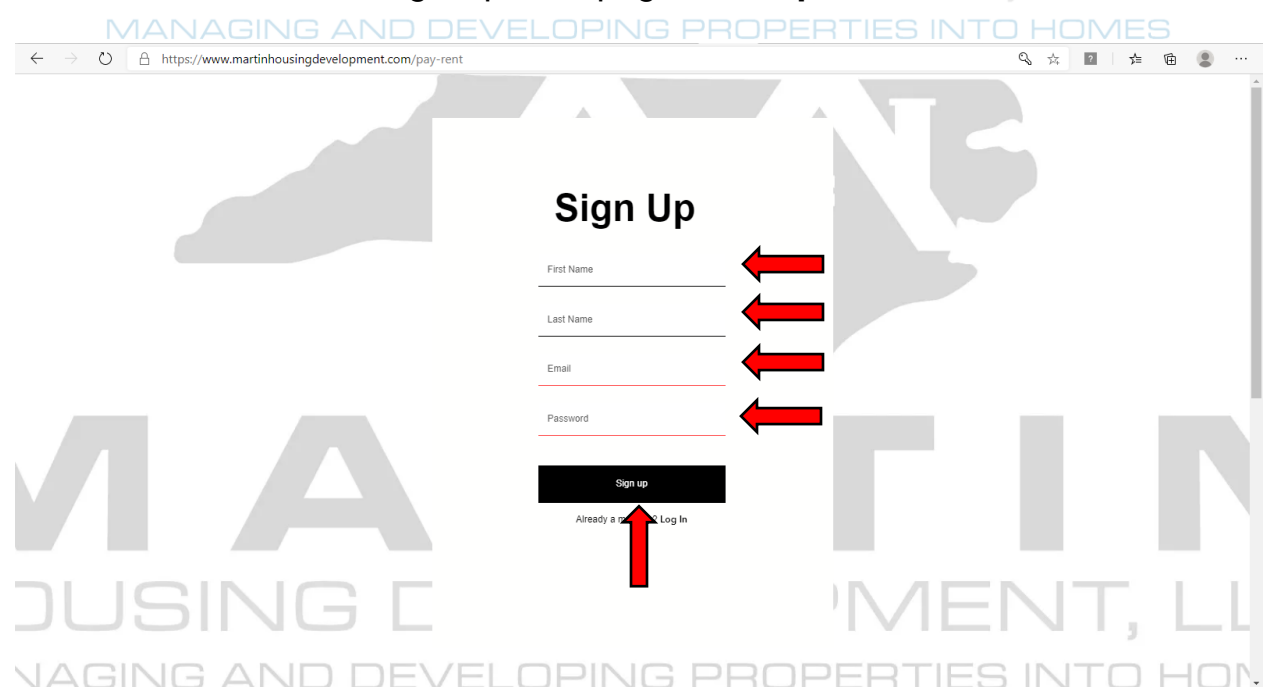

4c<sup>2</sup>. Enter First, Last name, Email address, and create a password; then select SIGN UP.

## 5. Your MHD Log In will be created and the system will automatically Log you In.

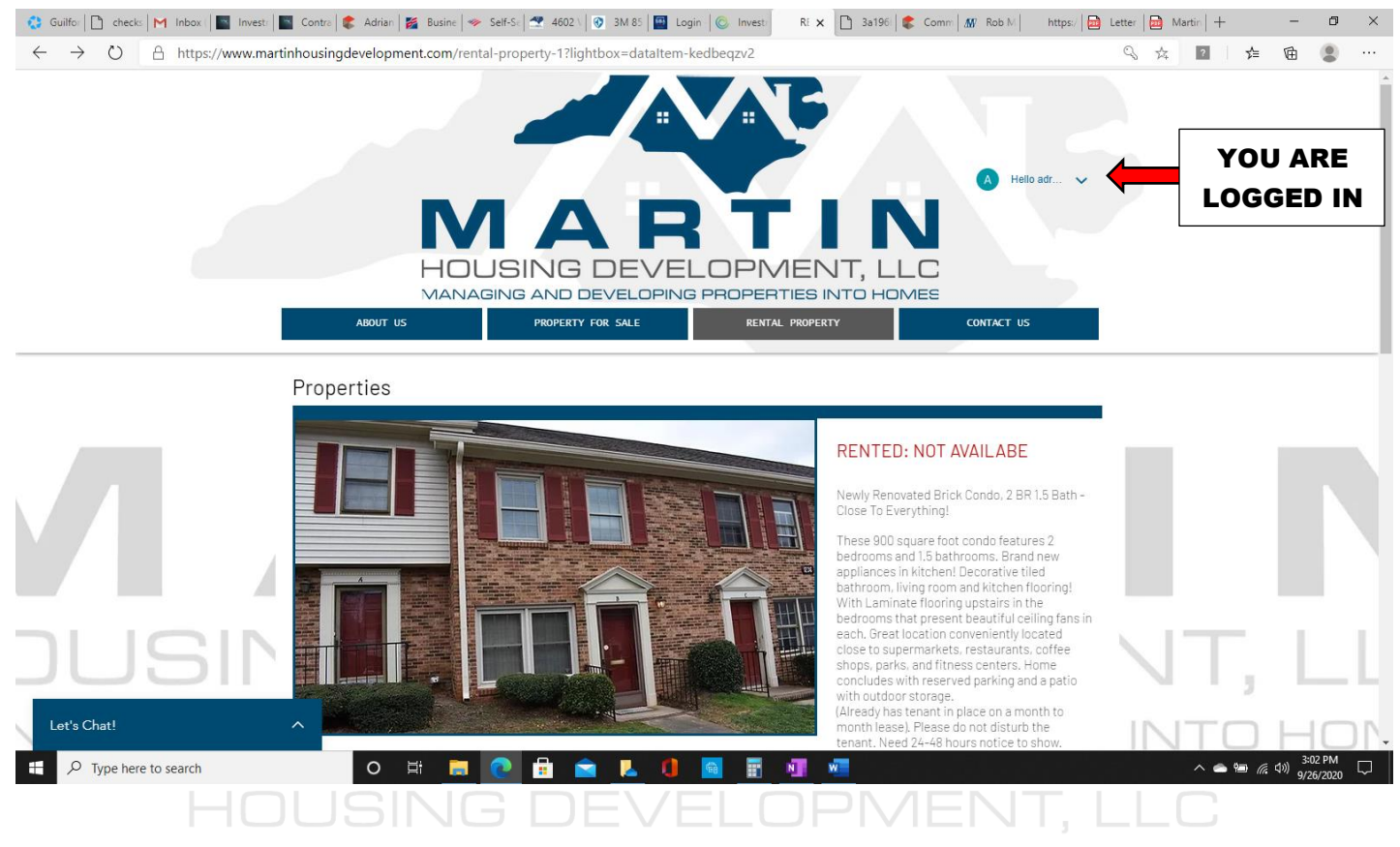

**IMPORTANT NOTE**: You will need to use your **MDH Log In**, username and password every time to use the **"PAY RENT**" PORTAL or/and to submit a **"MAINTENANCE REQUEST**".

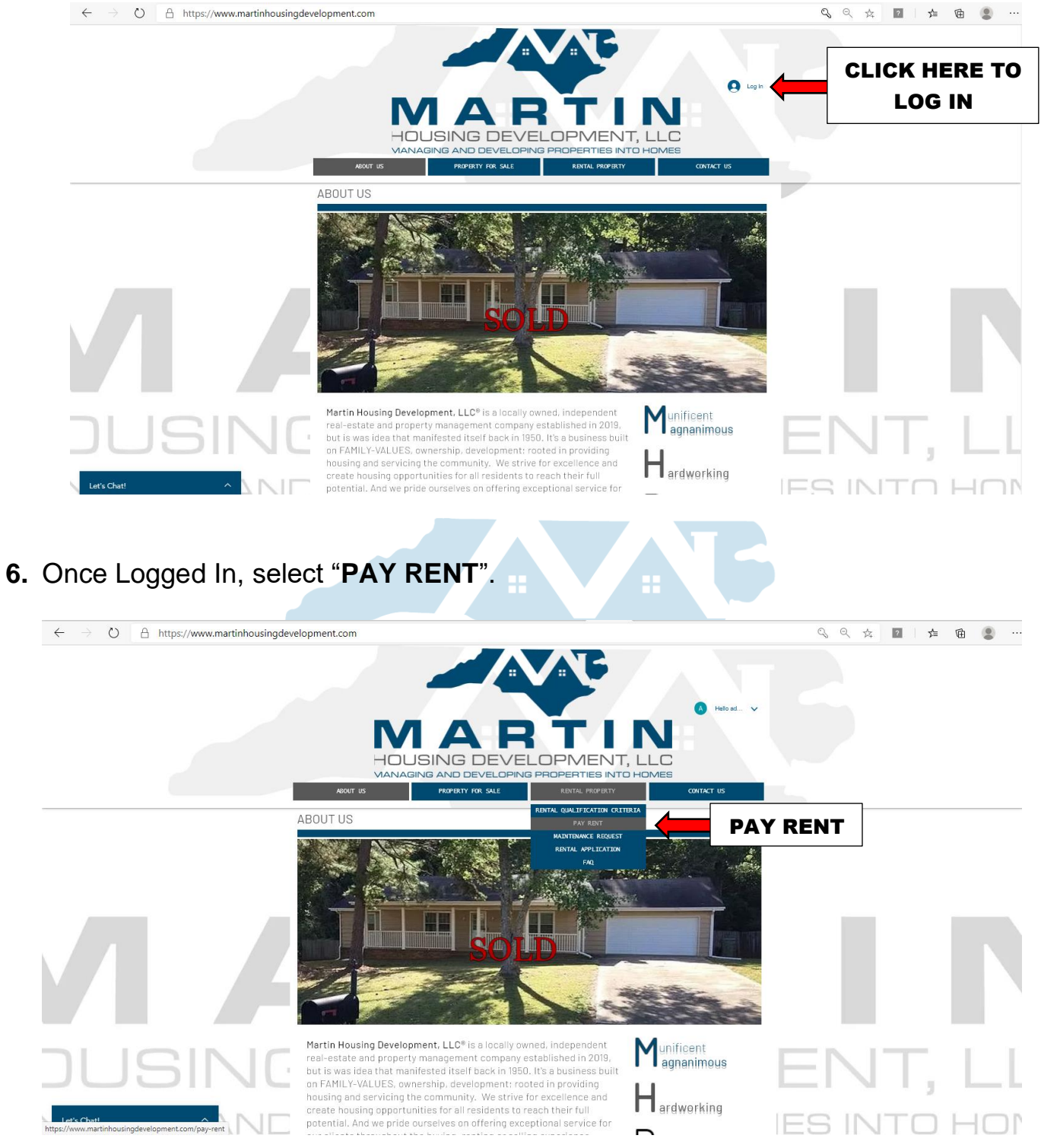

7. Complete the "PAY RENT" form.

| $\leftarrow$ $\rightarrow$ $\circlearrowright$ $\land$ https://www.martinhousingdevelo | pment.com/pay-rent                                                         | <b>q</b> q # | ?  | @ <b>2</b> |   |
|----------------------------------------------------------------------------------------|----------------------------------------------------------------------------|--------------|----|------------|---|
|                                                                                        | AUXT US                                                                    | 6            |    |            |   |
|                                                                                        | PAY RENT                                                                   |              |    |            |   |
|                                                                                        | *Fist Name                                                                 |              |    |            |   |
|                                                                                        | *Last Name                                                                 |              |    | _          |   |
|                                                                                        | Rental Property Address     Street Address     Address     Address Address |              |    |            |   |
| JUSING                                                                                 | * City *State                                                              | EN           | Т, |            | L |
| Let's Chat!                                                                            | *Couty-                                                                    | IES IN       | ТО | НС         | 1 |

**7a.** All fields within form must be completed in its entirety or you will not be able to submit payment.

**NOTE**: DATE AND TIME STAMP TRACKS WHEN PAYMENT IS SUBMITTED; TO AVOID LATE FEES ENSURE THAT YOU MEET YOUR LEASE AGREEMENT'S PAYMENT TERMS. \*\*IF YOU ARE SUBMITTING LATE, INCLUDE LATE FEE (15%) IN YOUR PAYMENT\*\*.

MANAGING AND DEVELOPING PROPERTIES INTO HOMES

| $\leftarrow$ $\rightarrow$ O $\triangle$ https://www.martinhousingdev | elopment.com/pay-rent                                 |                         |                    | 🔍 ् 🌣 🔹 🗲   | 🖻 😩 ··· |
|-----------------------------------------------------------------------|-------------------------------------------------------|-------------------------|--------------------|-------------|---------|
|                                                                       | -Last Name                                            |                         |                    |             |         |
|                                                                       | * Rental Property Address                             |                         | Hello ad 🗸         |             |         |
|                                                                       |                                                       | TIN                     |                    |             |         |
|                                                                       | Address line 2 HOUSING DEVEL                          | OPMENT, LLC             |                    |             |         |
|                                                                       | MANAGING AND DEVELOPING<br>AGOUT US PROPERTY FOR SALE | RENTAL PROPERTY CONTA   | CT US              |             |         |
|                                                                       |                                                       |                         |                    | )           |         |
|                                                                       | * Postal / Zip Code                                   | * Country               |                    |             |         |
|                                                                       |                                                       |                         |                    |             |         |
|                                                                       | • Phone (201) 555-0123                                |                         |                    |             |         |
|                                                                       | Email Address                                         |                         |                    |             |         |
| CALENDAR: TIME                                                        | * Date and Time                                       |                         |                    |             |         |
| AND DATE                                                              |                                                       |                         |                    |             |         |
| PAYMENT STAMP                                                         |                                                       | MIT PAY RENT F          | ORM                |             |         |
|                                                                       |                                                       |                         |                    |             | _       |
|                                                                       | Martin Housing Dev                                    | zelopment / T (336)***- | F                  |             |         |
|                                                                       | f y **** /martinhousing                               | development@outlook.com | HOME<br>CONTACT US | _ [ ] [ ] ] | lane la |
| Let's Chat!                                                           | 0 6                                                   | PR.                     | IVACY POLICY       | SINTO       | НОГ     |
|                                                                       |                                                       |                         |                    |             |         |
| Select "SUBMIT PA                                                     | Y RENT FORM"                                          |                         |                    |             |         |
|                                                                       |                                                       |                         |                    |             |         |

9. ORDER SUMMARY, page will appear. Select, "MAKE PAYMENT TEXT BOX".

| $\leftarrow$ $\rightarrow$ O $\stackrel{\text{\tiny $\square$}}{\rightarrow}$ https://www.martinhousingdevelo | pment.com/pay-rent         |                                    |                 | 9, 9, 5, 🔟 🌾  | @ 🔋 …      |
|----------------------------------------------------------------------------------------------------|----------------------------|------------------------------------|-----------------|---------------|------------|
|                                                                                                    |                            |                                    |                 |               |            |
|                                                                                                    |                            |                                    |                 |               |            |
|                                                                                                    |                            |                                    | 🔥 Hello ad 💊    |               |            |
|                                                                                                    |                            | $\mathbf{D} \mathbf{T} \mathbf{I}$ |                 |               |            |
|                                                                                                    | HOUSING DEV                |                                    | TUC             |               |            |
|                                                                                                    | VANAGING AND DEVELO        | PING PROPERTIES INT                | TO HOMES        |               |            |
|                                                                                                    | ABOUT US PROPERTY FOR SALE | RENTAL PROPERTY                    | CONTACT US      |               |            |
|                                                                                                    |                            |                                    |                 |               |            |
|                                                                                                    | Order Summary              | Pay                                | ment            |               |            |
|                                                                                                    | Make Payment y 1 c         |                                    |                 | MENT TEVT DOV |            |
|                                                                                                    |                            |                                    |                 |               |            |
|                                                                                                    | Subtotal:<br>Tax:          | \$0.00<br>\$0.00                   | Safe and Secure |               |            |
|                                                                                                    | Total:                     | \$0.00                             |                 |               |            |
|                                                                                                    |                            |                                    |                 |               |            |
|                                                                                                    |                            |                                    |                 |               |            |
|                                                                                                    |                            |                                    |                 |               |            |
|                                                                                                    |                            |                                    |                 |               |            |
|                                                                                                    |                            |                                    |                 |               |            |
|                                                                                                    |                            |                                    |                 | ENIT          |            |
|                                                                                                    |                            |                                    |                 |               | - Long Log |
|                                                                                                    |                            |                                    |                 |               | 1.100      |
| Let's Chat!                                                                                                   |                            |                                    |                 | IES IN I U    | HUN        |

|                   |                   | AC              |                    |
|-------------------|-------------------|-----------------|--------------------|
|                   |                   |                 | A Hello sd 🗸       |
|                   |                   |                 | N                  |
| HOU<br>Managi     | SING DEVEL        | PROPERTIES IN   | T, LLC<br>to homes |
| ABOUT US          | PROPERTY FOR SALE | RENTAL PROPERTY | CONTACT US         |
| E                 |                   |                 |                    |
| Order Summary     |                   | Pay             | yment              |
| Make Payment      | 9a 📥              | 1250.00         | PayPal Checkout    |
| Make Payment      |                   | 1250.00         | PayPal CREDIT      |
|                   | JN/               | <i>t</i>        |                    |
| Subtotal:         |                   | \$1250.00       | 🔒 Safe and Secure  |
| Subtotal:<br>Tax: | 9c 📥              | \$37.50         | Safe and Secure    |

**9a.** Enter your rent amount payment (include late payment, if paying late 15%) – **MAKE PAYMENT** (*in numbers*), for \$X, XXX.**00** 

9b. SUBTOTAL is calculated automatically

**9c. TAX** is calculated automatically

**9d. TOTAL** is calculated automatically

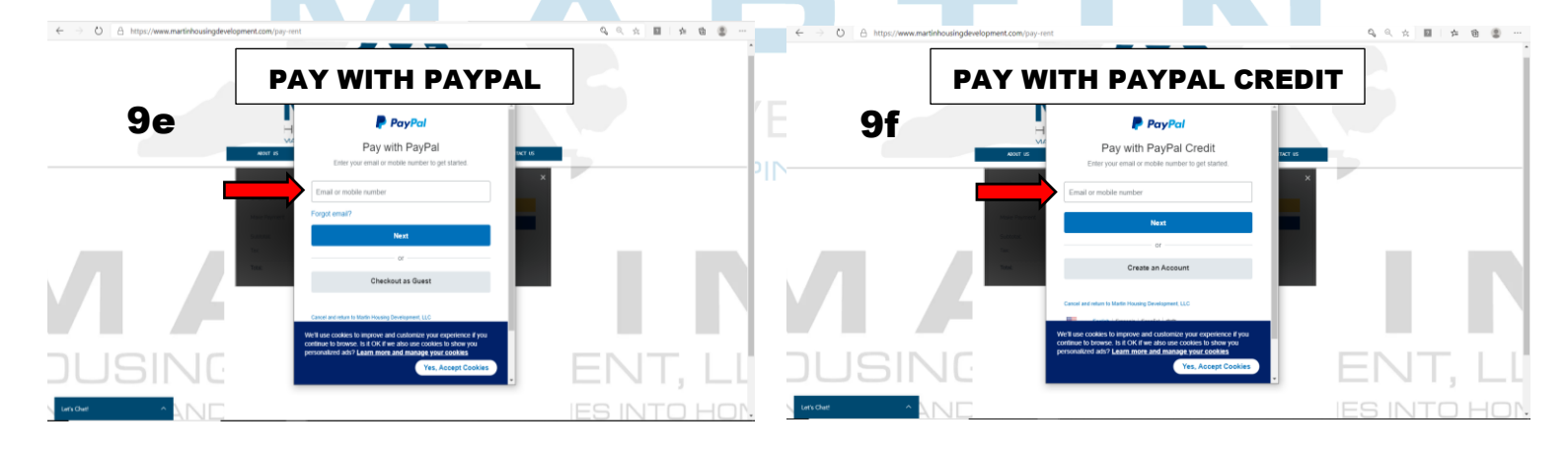

## IF YOU HAVE A PAYPAL ACCOUNT OR CREDIT LOG IN WITH MOBILE NUMBER OR EMAIL ADDRESS; IF NOT, CHECKOUT AS GUEST

# 10. Select, "CHECKOUT AS GUEST".

|                | https://www.paypal.com/checkoutnow?locale.x=en_US&fun                                                                                                    |
|----------------|----------------------------------------------------------------------------------------------------|
|                | PayPal                                                                                                    |
|                | Pay with PayPal                                                                                                    |
|                | Enter your email or mobile number to get started.                                                                                                    |
|                | Email or mobile number                                                                                                    |
|                | Forgot email?                                                                                                    |
|                | Next                                                                                                    |
|                | or                                                                                                    |
| DUT AS GUEST 💻 | Checkout as Guest                                                                                                    |
|                |                                                                                                    |
|                | Cancel and return to Martin Housing Development, LLC                                                                                                    |
|                | We'll use cookies to improve and customize your experience if you<br>continue to browse. Is it OK if we also use cookies to show you<br>personalized ads? Learn more and manage your cookies |
|                | Yes, Accept Cookies                                                                                                    |
|                |                                                                                                    |

# 11. Enter, "EMAIL ADDRESS", then select "CONTINUE TO PAYMENT".

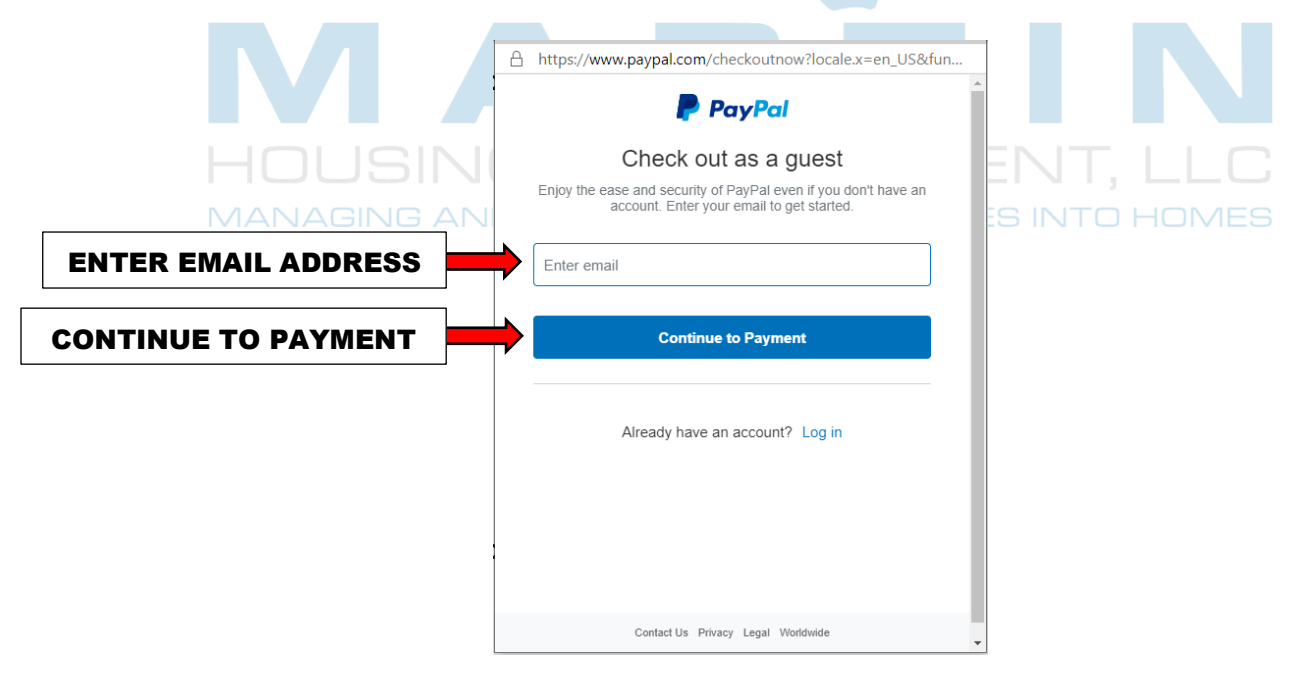

# 12. Enter, "PASSWORD"; then select "Log In"

|                |          | https://www.paypal.com/checkoutnow?locale.x=en_US&fun                                              |
|----------------|----------|----------------------------------------------------------------------------------------------------|
|                |          | PayPal                                                                                             |
|                |          | Pay with PayPal                                                                                    |
|                |          | With a PayPal account, you're eligible for free return shipping,<br>Purchase Protection, and more. |
|                |          | martinhousingdevelopment@outlook.com Change                                                        |
| ENTER PASSWORD |          | Password                                                                                           |
|                |          | Forgot password?                                                                                   |
|                | LOG IN 💻 | Log In                                                                                             |
|                |          | or                                                                                                 |
|                |          | Checkout as Guest                                                                                  |
|                |          | Cancel and return to Martin Housing Development, LLC                                               |
|                |          | 📕 🧹 English   Français   Español   中文                                                              |
|                |          | ► English   Français   Español   中文                                                                |

**13. Quick Security Check**, with phone number provided during Log In; select "**NEXT**", you will receive an authorization code to Log In.

|             | https://www.paypal.com/authflow/entry/?country.x=US&flo                                                                                                    |
|-------------|----------------------------------------------------------------------------------------------------|
|             | Quick security check<br>We just need some additional info to confirm it's you.<br>Receive a text<br>Work (9•••) ••••-8571 Change                                                       |
| SELECT NEXT | Next                                                                                                    |
|             | By continuing, you confirm that you are authorized to use this phone<br>number and agree to receive text messages to confirm your identity<br>in this session. Carrier fees may apply. |
|             | Contact Us Privacy Legal Worldwide                                                                                                    |

13a. Select, Log In – Pay Pal or Pay with Debit or Credit Card.

|        |                   |        | https://www.paypal.com/webapps/hermes PayPal                                   | \$1,287.50 USD ∨ | TOTAL RENT<br>PAYMENT |
|--------|-------------------|--------|--------------------------------------------------------------------------------|------------------|-----------------------|
|        |                   |        | Pay with PayPal<br>martinhousingdevelopment@outlook.com                        | English ~        | SUBMITTED             |
|        | 13a <sup>1</sup>  | LOG IN | Log In<br>Having trouble logging in?                                           |                  |                       |
| 13a² [ | PAY WITH DEBIT OF |        | Pay with Debit or Credit Car                                                   | d                |                       |
|        |                   |        | Cancel and return to Martin Housing Development, LLC<br>Policies Terms Privacy | © 1999 - 2020 📾  |                       |

13a<sup>1</sup>. Verify, "SHIP TO ADDRESS" (YOUR ACCOUNT ADDRESS), PAY WITH (YOUR BANK ACCOUNT INFO.) or "ADD YOUR DEBIT OR CREDIT CARD NUMBERS". Select, CONTINUE

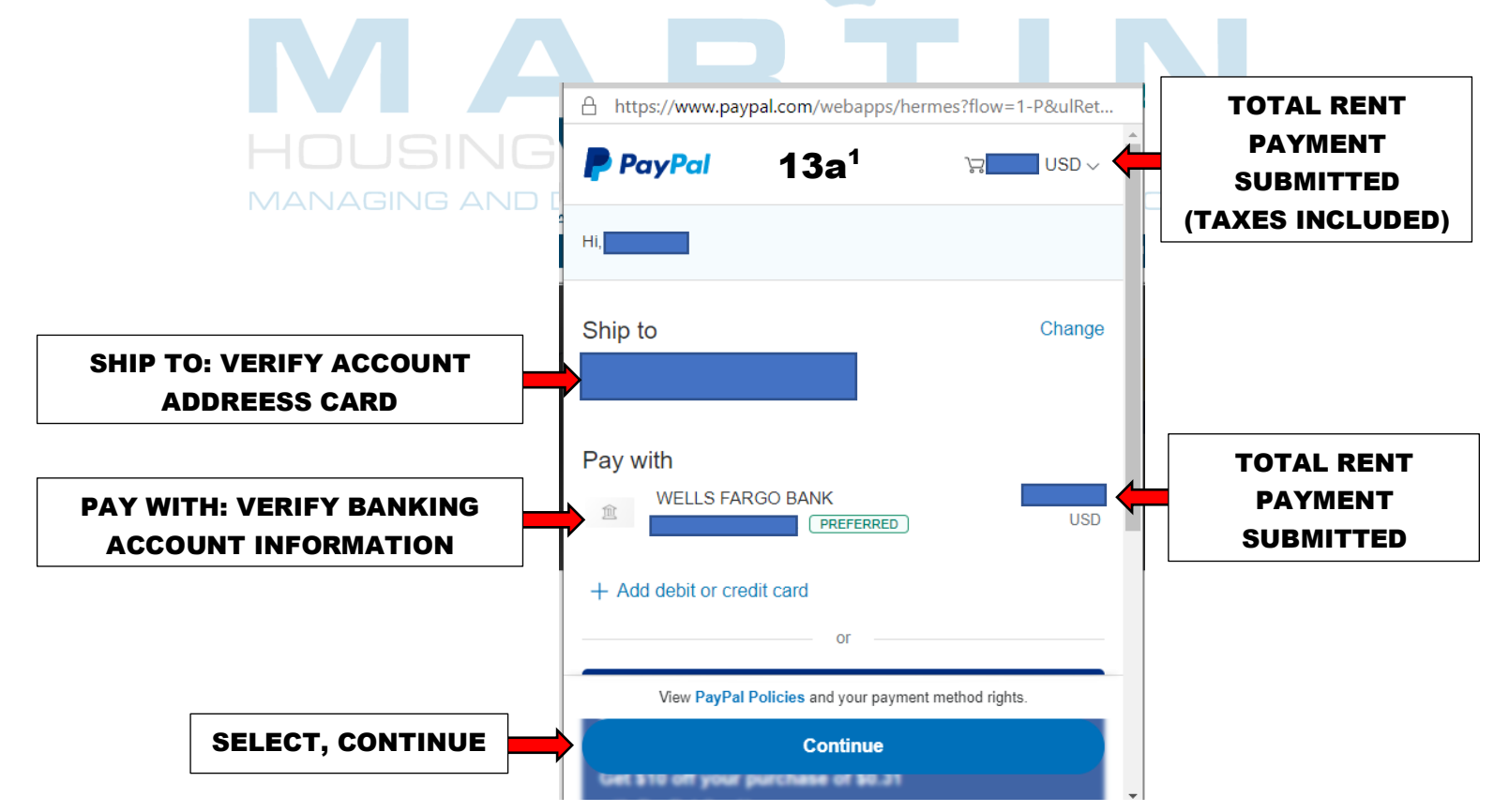

## HOW TO MAKE ONLINE PAYMENTS 13a<sup>2</sup>. Or PAYPAL GUEST CHECKOUT. Enter, Debit or Credit Card and BILLING ADDRESS information; then select "CONTINUE".

| https://www.paypal.com/webap                        | ops/xoonboarding?buttonSession             | . 9 |            | A https://www.paypal.com/                                                                | vebap                        | ps/xoonboarding?buttonSessio                                         |
|-----------------------------------------------------|--------------------------------------------|-----|------------|------------------------------------------------------------------------------------------|------------------------------|----------------------------------------------------------------------|
| PayPal Guest Checko                                 | ut <b>13a<sup>2</sup></b>                  | ^   |            | PayPal 13                                                                                | a²                           | `₩ \$1,287.50 US                                                     |
| Country/Region<br>United States                     | v                                          |     |            | PayPal Guest Che                                                                         | Mar<br>Mak                   | tin Housing Development, LLC<br>e Payment \$1,250.00                 |
| 👥 👓 💽                                               |                                            |     |            | We don't share your financial o                                                          | ltem<br>Tax                  | total \$1,250.00<br>\$37.50                                          |
| Card number                                         |                                            |     |            | United States                                                                            | Sub                          | total \$1,287.50                                                     |
| Expires                                             | CSC                                        |     |            |                                                                                          |                              |                                                                      |
| First name                                          | Last name                                  |     |            | Card number                                                                              |                              |                                                                      |
| illing address                                      |                                            |     |            | Expires                                                                                  |                              | csc                                                                  |
| Street address                                      |                                            |     |            | First name                                                                               |                              | Last name                                                            |
| Apt., ste., bldg.                                   |                                            | i i |            | Billing address                                                                          |                              |                                                                      |
| City                                                |                                            |     |            | Street address                                                                           |                              |                                                                      |
| State                                               | 7ID code                                   |     |            | Apt., ste., bldg.                                                                        |                              |                                                                      |
| Sidle                                               | ZIF code                                   |     |            | https://www.paypal.com/webapps/xoonb                                                     | parding?                     | buttonSessionID=783cc2db31_mja6mze6                                  |
|                                                     |                                            |     |            | A https://www.paupal.com/w                                                               | ohanr                        | o (voorboarding?buttonCossion                                        |
| https:// <b>www.paypal.com</b> /webap<br>First name | ps/xoonboarding?buttonSession<br>Last name | . 🔍 |            | Save your payment                                                                        | info f                       | or faster checkout on                                                |
| ling address                                        | 13a <sup>2</sup>                           |     |            | this device                                                                              |                              | 13a                                                                  |
| Street address                                      |                                            |     |            | PayPal account.                                                                          | ster th                      | an ever with One Touch™ and a                                        |
| Apt., ste., bldg.                                   |                                            |     |            | How fast?<br>• Choose PayPal on eligit<br>• Review your purchase a                       | ole me                       | rchant sites<br>k to pay                                             |
| City                                                |                                            |     | VELOP      | That's it! With One Touch, y<br>password or card info to er<br>One Touch on shared devic | /ou car<br>iter. (W<br>ces.) | n skip login on this device – no<br>/e don't recommend enabling      |
| State v                                             | ZIP code                                   |     | OPING PROP | You'll need to create a pass<br>benefits and account state                               | sword  <br>nents -           | later to access all other member<br>– check your email for important |
| ntact Information                                   |                                            |     |            | Save my payment inf                                                                      | o and o                      | create a PayPal account                                              |
| Phone type<br>Mobile                                | Phone number<br>+1                         |     |            |                                                                                          |                              | -                                                                    |
| mail                                                |                                            |     |            | You'll return to the m                                                                   | erchant                      | to complete your purchase.                                           |
|                                                     | (2)                                        |     |            |                                                                                          |                              |                                                                      |
|                                                     | 2                                          |     |            |                                                                                          | Cont                         | inue                                                                 |
| Save your payment info                              | for faster checkout on                     |     |            | Cancel and return<br>Policies Terms SELEC                                                | Cont<br>TC                   | ONTINUE                                                              |